## Инструкция по работе с системой онлайн-конференций Proficonf

Для начала зайдите на pecypc <u>https://proficonf.com/ru/</u>. Пройдите простую регистрацию или авторизацию.

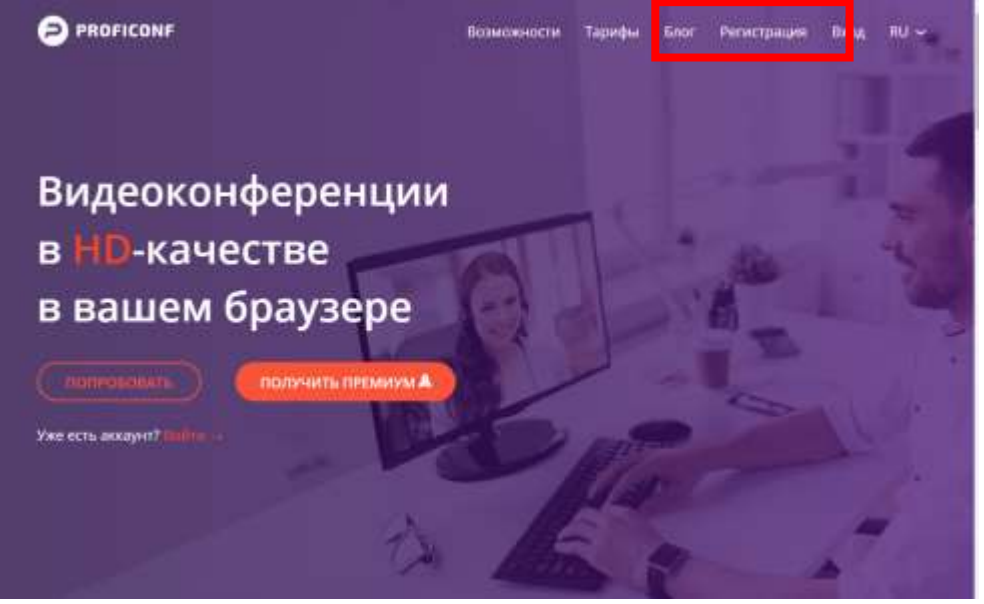

Для использования расширенных возможностей можно воспользоваться логином и паролем сотрудника университета:

Адрес электронной почты: al-w-buaa@rambler.ru Пароль: Hayden22@

Авторизация под указанным логином и паролем позволяет одновременно работать со 100 участниками +1 организатор.

Ограничений по продолжительности конференции нет.

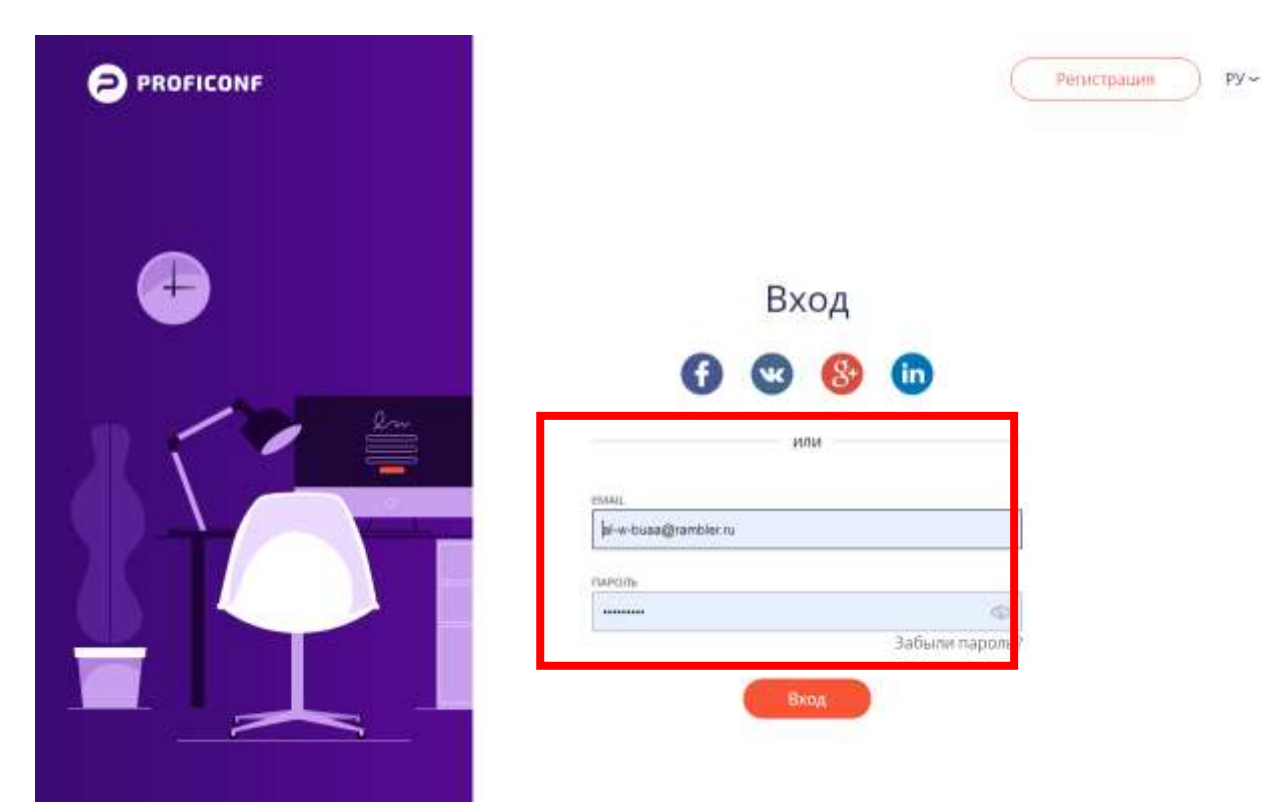

После успешной авторизации откроется возможность запланировать конференцию для проведения ГИА

| Ä                                                                                                    |                                                                                                    |  |  |
|----------------------------------------------------------------------------------------------------|----------------------------------------------------------------------------------------------------|--|--|
| МГНОВЕННОЕ МЕРОПРИЯТИЕ<br>Создайте мероприятие и пригласите<br>других участников по етнай примо сейнас                         | В ZZZ<br>ЗАПЛАНИРОВАТЬ МЕРОПРИЯТИЕ<br>Назвачыте дату и время мероприятия и<br>подготовытесь к нему заранее |  |  |
| начать                                                                                                    | ЗАПЛАНИРОВАТЬ                                                                                              |  |  |
|                                                                                                    |                                                                                                    |  |  |
| МЕРОПРИЯТИЯ<br>Предстоящие Завершенные Посталиные                                                                              |                                                                                                    |  |  |
| МЕРОПРИЯТИЯ  Предстоящие Завершенные Лостолниные  Остолниные  Мгновенное мероприятие для Алёна Высоцкая  Алрель Алена Высоцкая | 1                                                                                                    |  |  |

1. Для создания конференции введите название мероприятия (лучше использовать шифр: Дата мероприятия\_номер группы\_Наименование мероприятия) например, 04.05.2020 6ПИб-1 Защита КР

- 2. Флажок «Постоянное мероприятие» оставляем в выключенном режиме
- 3. Укажите Дату и время начало меропрития
- 4. Выберите часовой пояс (UTC+10) Владивосток
- 5. Для демонстрации файлов презентации выберите «Роли участников» «Ведущий»

6. Флажок «Приватное мероприятие» включаем, если хотите, чтобы участники могли посетить онлайн мероприятие по приглашению. Если флажок останется в выключенном состоянии, то любой, имеющий ссылку может присоединиться к видеоконференции (модератор конференции может впоследствии отключить любого нежелательного пользователя от участия в мероприятии)

7. Флажок «Автоматическая запись» оставляем в выключенном режиме

8. Нажмите кнопку "Создать".

## СОЗДАНИЕ МЕРОПРИЯТИЯ

| lостоянное мероприятие<br>Лероприятие будет доступно 24/7 по | выбранной вами ссылке 🔎   |
|--------------------------------------------------------------|---------------------------|
| ата и время изиала                                           | Timezone                  |
| 04 мая 2020 г., 11:00 🛛 🗙                                    | (UTC+10:00) Владивосток ∽ |
| оль участников                                               | Ведущий 🗸                 |
| риватное мероприятие<br>Частие доступно только по приглаше   | стию                      |
| втоматическая запись 👧                                       |                           |

После создания конференции в списке на Личной странице авторизированного пользователя внизу в разделе МЕРОПРИЯТИЯ будет доступна ссылка, по которой студенты и члены ГЭК смогут зайти для участия.

Скопировать ссылку можно, нажав на значок . Эту ссылку нужно донести до всех участников конференции. Например, через раздел «Доска объявлений» в Личных кабинетах студентов или отправив ссылку на адрес электронной почты участников (для членов ГЭК)

| Предстоящие                | Задершинные Постолнные                                                                                                    |                   |
|----------------------------|----------------------------------------------------------------------------------------------------|-------------------|
| 04<br>Mail<br>01:00<br>UTC | 04.05.2020 6ПИб-1 Защита КР<br>Ф Алёна Высоцкая<br>app.proficonf.com/j/4U1TDSq 6JG 1<br>1<br>1<br>1<br>1<br>1<br>1<br>1<br>1<br>1<br>1<br>1<br>1<br>1 | - П войти и комна |
| 24                         | Мгновенное мероприятие для Алёна Высоцкая<br>Алёна Высоцкая                                                                                           |                   |
| 11:34                      | app.proficonf.com/j/3yMxu6d0ZoA                                                                                                    |                   |

Для редактирования данных о предстоящей видеоконференции нажмите в верхнем правом углу на

значок . В появившимся списке выберете пункт «Редактировать» и внесите необходимые изменения.

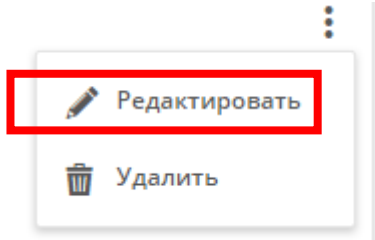

→] ВОЙТИ В КОМНАТУ

или перейдите по скопированной

Для начала видеоконференции нажмите или перейди ссылке. Можно использовать видео-транспяцию или только аудио. Обязательно

Можно использовать видео-трансляцию или только аудио. Обязательно подключите микрофон, если ваше устройство им не оснащено.

После перехода по ссылки, Вы попадаете в «комнату конференции».

Чтобы добавить нового участника, можно нажать в верхнем правом углу на значок

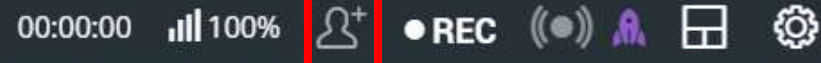

, скопировать ссылку на конференции и

разместить ссылку в заранее оговоренном месте. Или отправить приглашение на указанный адрес электронной почты, нажав кнопку «Пригласить»

| <b>Q</b>                                                                                                    | • • REC 00:00:00 ₀II 100%                |
|----------------------------------------------------------------------------------------------------|------------------------------------------|
|                                                                                                    | ПРИГЛАСИТЬ НОВЫХ УЧАСТНИКОВ              |
| the second                                                                                                    | https://app.proficonf.com/j/4U1TDSq36JG/ |
| and the second second s | Пригласить по ети il ПРИГЛАСИТЬ          |

В появившемся окне введите адрес электронной почты. Нажмите на клавиатуре кнопку Enter

| ПРИГЛАСИТЬ НОВЫХ УЧАСТНИКОВ                                     | × |
|-----------------------------------------------------------------|---|
| Вы можете пригласить пользователей по ссылке СКОПИРОВАТЬ ССЫЛКУ |   |
| ИЛИ                                                             |   |
| Введите email или имя Ведущий ~                                 |   |
| Список приглашений пуст                                         |   |
| ОТМЕНА ПРИГЛАСИТЬ                                               |   |

Если пользователь с указанным адресом уже зарегистрирован, то появится указанное при регистрации Имя пользователя.

|                       | CEDINE CROIPPODATE CEDINS |
|-----------------------|---------------------------|
| И                     | ли                        |
| decanat.fct@gmail.com | BellAmbiy 🦟               |
| Cepreñ A              |                           |
|                       |                           |
| isexnastu.ru          | oeffantus ~ X             |
|                       |                           |

Если участник не зарегистрирован, то в список пользователей просто появится адрес электронной почты. Ссылка с приглашением на участие в конференции отправится после нажатия кнопки «Пригласить»

| И                     | ли          |
|-----------------------|-------------|
| Введите email или имя | Ведущий 🗸   |
| Пользователь ↓        | Роль        |
| is@knastu.ru          | Ведущий 🗸 🗙 |

Для просмотра списка участников видеоконференции нажмите с левой стороны на значок

Обратите внимание, организатор (модератор) видеоконференции обозначается значком 🔛

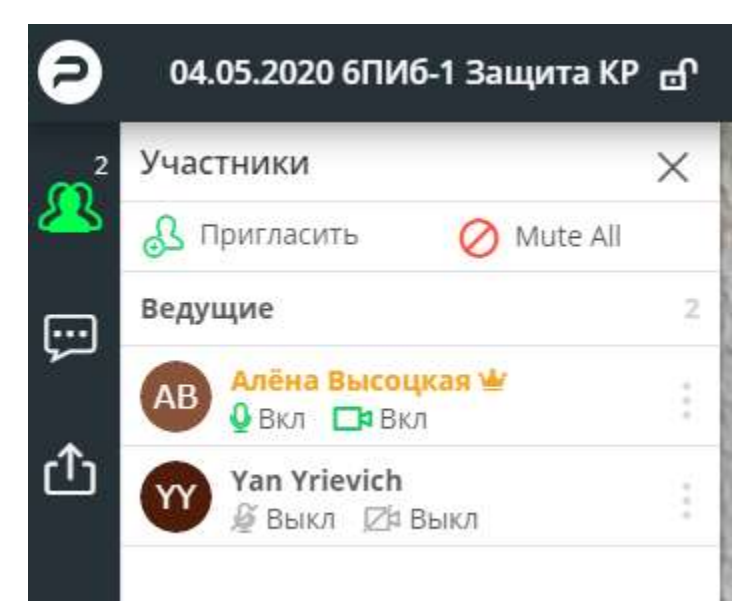

Организатор может выключить у любого участника звук или видео, однако обратно включить сможет только сам участник.

Участнику можно отправить запрос на включение аудио или видео. Для этого нажмите на значок микрофона или видеокамеры и в диалогом окне нажмите «Да».

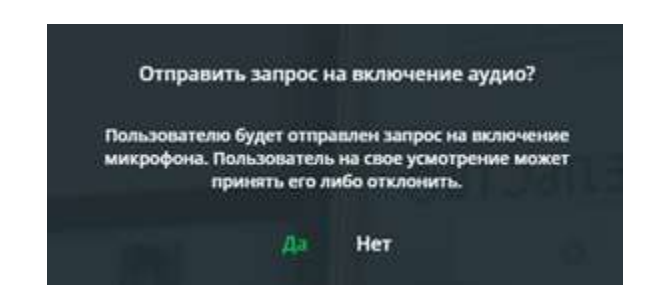

Для отправки текстовых сообщений сообщения всем участникам конференции нажмите с левой

стороны значок Е. Откроется окно с чатом.

•••

| Алёна Высоцкая 🖌 тылт<br>проверка | Алёна Высоцкая | Алёна Высоцкая ¥ проверка | Чат                          | © ×  |
|-----------------------------------|----------------|---------------------------|------------------------------|------|
|                                   |                |                           | Алёна Высоцкая 🖶<br>проверка | 3440 |
|                                   |                |                           |                              |      |
|                                   |                |                           |                              |      |
|                                   |                |                           |                              |      |

1

Опция "Демонстрация" доступна также с левой стороны. При нажатии значка с будет демонстрировать любое приложение, запущенное на Вашем устройстве или заранее скаченный фаил

| 04.05.2020 6ПИб-1       | Защита КР 🗗 |                 | ) 🖯 😸                 | 00:00:00 III          | 00% <u>유</u> * • REC | (•) \Lambda 🗔 🎯 |
|-------------------------|-------------|-----------------|-----------------------|-----------------------|----------------------|-----------------|
| Чат<br>Алёна Высоцали W | © × 0       | 1 демонстрация  |                       |                       |                      |                 |
| проверка                |             |                 | њБЕРИТЕ КОНТЕНТ, КОТО | РЫМ ХОТИТЕ ПОДЕЛИТЬСЯ |                      |                 |
| 1                       |             | <b>4</b>        | Ţ,                    |                       |                      |                 |
|                         |             | Экран           | Доска                 | YouTube               | Файлы                |                 |
|                         |             |                 | последн               | ие файлы              |                      |                 |
|                         |             |                 |                       |                       |                      |                 |
|                         |             | (ppt)           |                       |                       |                      |                 |
|                         |             | 00_CITTP лехции |                       |                       |                      |                 |
|                         |             |                 |                       |                       |                      |                 |

Конференции поддерживают демонстрацию экрана, а также демонстрацию презентаций и доски, где участникам презентации можно писать. Присутствует также совместный доступ к файлам и демонстрация медиа-контента – аудио и видео с YouTube и Facebook, ну и предварительно загруженные на Proficonf материалы.

Для временного сокрытия видео или аудио-трасляции нажмите на значки микрофона или видеокамеры

в верхней центральной части экрана

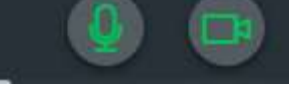

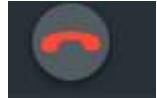

Для прекращения сеанса жмите на значок красной телефонной трубки